# aOposter.cls の使い方 (2023) 高山, http://www.math.kobe-u.ac.jp/aOposter (最新情報,Movie)

mathlibre 仮想マシン(mathlibre-2019)での実行を想定した説明. http://www.math.kobe-u.ac.jp/vmkm

作成した pdf ファイルの提出方法: 提出ファイル名は, 学生番号-名字.pdf (半角で). メールに添付

latex a0poster 検索. 最新版へのリンクをクリック.

a0poster.cls とは?

Gerlinde Kettl, Matthias Weiser により作成されたポスター作成用の T<sub>E</sub>Xmacro.

配布元は

www.ctan.org/tex-archive/macros/latex/contrib/a0poster

IAT<sub>E</sub>Xを使えればすぐ使える.

```
\documentclass[landscape,a0b,final]{a0poster}
  マクロ定義等配布されてるサンプルをそのまま使う.
\begin{document}
\begin{poster}
\begin{multicols}{3} %%% 3 コラムでのポスター
\noindent
{\bf \SkyBlue 序文}
This is introduction. これは序文.
This is introduction. これは序文.
\bigbreak
\noindent
{\bf \DarkRed aOposter の使い方}
This is section 1. これは第一章.
This is section 1. これは第一章.
\bigbreak
\end{multicols}
\end{poster}
\end{document}
```

このファイル名を poster0.tex とした場合, unixシェル, Mac の terminal, Windows のコマンドプロンプト(以下シェルと総称)から次のように入力すればAO 用の PDF ファイル poster0.pdf が生成される. (ただしこの方法では枠とかが出せない. 枠とかだすには ps2pdf を利用,後述)

platex poster0
dvipdfmx poster0

# PDF ファイルを閲覧する方法

- 1. evince poster0.pdf (mathlibre-2019)
- 2. qpdfview poster0.pdf (Windows/wsl, unix等)
- 3. open poster0.pdf (MacOS X)
- 4. poster0.pdf (Windows)

以下の説明は evince で.

仕上がりは次のようになる.

序文 This is introduction. これは序文. This is introduction. これは序文. a0 poster の使い方 This is section 1. これは第一章. This is section 1. これは第一章.

# 3 コラム目は見えていないが, 書いたものが自動的に3コラムに分割されて表示される.

文章が長くなれば縦にのびていくので心配なく.

この例はhttp://www.math.kobe-u.ac.jp/a0poster にあり. 色の種類は newrgb.sty を参照.

#### それではもうすこし本格的なポスターを作成

サンプルはhttp://www.math.kobe-u.ac.jp/a0poster にあり. これは a0poster.cls に添付されている例を少々変更しただけ. ダウンロード方法等は movie を参照.

- 1. poster2.tex: UTF8 漢字コードを使用(これが標準). 改行は LF.
- 2. poster2-sj.tex: ShiftJIS 漢字コードを使用. 改行は LF.
- 3. poster2-sj-win.tex: ShiftJIS 漢字コードを使用. 改行は CRLF.

参考. platex -kanji sjis で ShiftJIS のソースを処理.

platex poster2 dvipdfmx poster2 (この方法ではかっこいい枠とかはでない) evince poster2.pdf &

最終PDFファイルは次のように作成.

platex poster2 dvips poster2 (poster2.ps が生成される) ps2pdf poster2.ps (poster2.pdf が生成される)

# 仕上がり例は次のようになる.

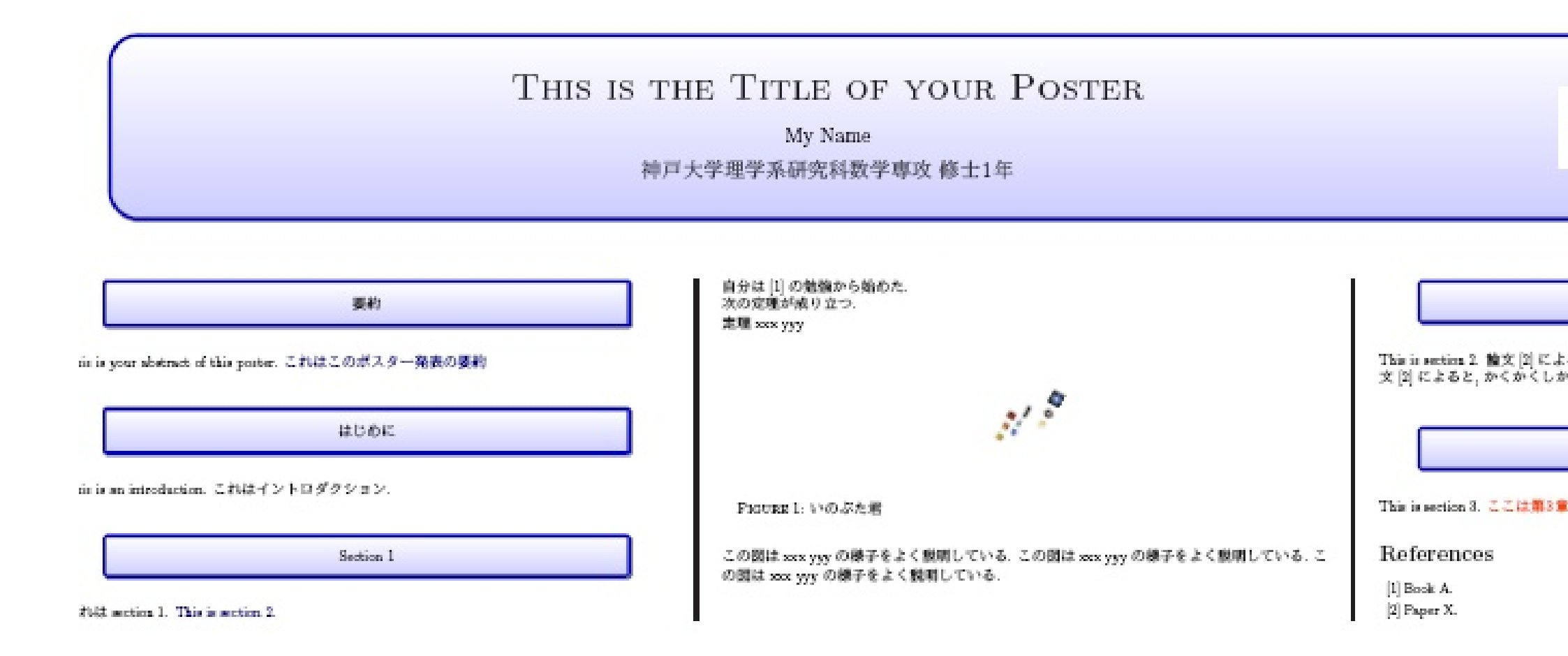

かっこいい部分(背景付きの枠)は

```
\begin{center}
  \pbox{0.8\columnwidth}{}
    {linewidth=2mm,framearc=0.1,linecolor=lightblue,
    fillstyle=gradient,gradangle=0,gradbegin=white,gradend=whiteblue,
    gradmidpoint=1.0,framesep=1em}
    {\begin{center} ここに表題を書く
        \end{center}}
    \end{center}
```

図の取り込みは,

```
\myfig[60]{hopo-inobuta-j.eps}{0.15}
\mycaption{いのぶた君}
```

詳しくは tex includegraphics 検索. convert で jpeg 形式のファイルを eps 形式のファイルに変換しておく. 例: convert abc.jpg abc.eps

# 課題(あとでデモをやる):

1. poster2.tex 一式をコピー.

2. poster2.tex をもとに、自分の名前、顔写真を入れる. 表題を書く.

#### 作成手順.

- 1. 本文を普通の T<sub>E</sub>X で準備.
- 参考文献表をお忘れなく、図表、写真等はポスターでは大事、これらも準備、引用を正確に、オリジナルの結果でない場合は、たとえば "このポスターは 参考文献 xyz の内容をまとめたものである"と書いておく、
- 3. 最後に poster2.tex ヘコピペする.

#### 最終版では a4resizeable を comment out

%\documentclass[landscape,a0b,final,a4resizeable]{a0poster}
\documentclass[landscape,a0b,final]{a0poster}

なお縦のポスター(portrait)の時は a4resizeable を最初から消しておくこと. \documentclass[portrait,final]{a0poster}

付録. Q. platex poster2 がエラーで止まりどこにエラーがあるのかわかり ません!!

まず普通の T<sub>E</sub>Xで文章を仕上げる. 校正する. <u>最後に a0poster (poster2.tex 等) ヘコピペする</u>.'' で作業していくのが colorred お勧めです.

定期的に poster2.tex を<u>バックアップ</u>するのもお勧めです. たとえば, <u>mail に張り付けて送る</u>とか, または名前を変えてコピーします。 unix シェルでは

cp poster2.tex poster2-20181028.tex

とすると, poster2.tex をposter2-20181028.tex にコピーできます. (ファ イルマネージャをつかってもいい.)

このようにバックアップしておけば、エラーの場所がわからなくなっても、正 しいものから再度編集をやり直すことができます. 付録. 実習時によくあるトラブル. [実習のあとに追記]

- 1. Q. emacs でカナモードにしていないのにカナ文字になります. A. シフ トを押しながらスペースキーを押してください.
- Q. latex コマンドで Please type another input file name: とでます. A. ファイル名が間違ってるのが原因です. × enter で latex を出ます. または ctrl + Z を押して latex を中断し、シェルにkill %% コマンドを入力して latex を強制終了します.
- 3. Q. evince をメニューから終了できません. A. evince を ctrl + Z を使って中断していませんか? シェルからのfg コマンドで evince の中 断がおわり, また操作できるようになるはずです. (evince を ctrl + Z を使って中断してはいけません. evince のメニューで操作して下さい.)
- 4. Q. a0poster.cls not found とエラーがでます.
  - A. a0poster.cls をコピーしたフォルダ a0poster-2020 で作業して

いますか? 1s コマンドやpwd (print working directory(folder)) コ マンドで確かめて下さい. なお一つ上の folder は .. で表します. cd .. で一つ上のフォルダへ移動できます.

5. Q. 作業をバックアツプしたい.

A. たとえば poster2.tex に原稿を書いているなら, cp poster2.tex poster2-11-03.tex と名前を変えてコピーする.

6. Q. ファイルを自分のパソコンに(から)コピーしたい.

方法1. Web メールでファイルを添付して送る(うけとる). mathlibre 側ではwebブラウザを用いて Web メールにつなぐ. 方法2. 仮想マシンとのファイル共有の仕組みを使う. 仮想マシンのファ イルマネージャーでファイルを選択し,ホストPC側へ drag and drop. 逆方向の場合は,ホストPCがわでコピーしたいファイルを copy. 仮想 マシンのファイルマネージャーで paste(はりつけ). なお漢字コードは UTF-8 です.

#### 7. Q. 参考文献の書き方がわかりません. A. 本ならば,

\bibitem{ラベル} 著者名,書名,発行年,出版社.

と最低4つの情報を書いておきます.

8. Q. 下書きの T<sub>E</sub>Xファイルをポスター用の T<sub>E</sub>Xファイルヘコピーした い.

A. emacs の copy and paste を使ってください.

Q. Beamer Poster を使えませんか?

A. 作成できます. しかしAO プリンター側でトラブルが起きる場合がありま すので使わないのが無難です.

### Q. 実習手順をまとめて下さい.

A. 1. ファイル a0poster-2020.zip をダウンロードする. ファイルマネージャーで a0poster-2020.zip を ホームフォルダヘコピーする.
2. 端末を開く.
3.

ls -1 (ファイルがあるか確かめる) unzip aOposter-2020.zip (zip ファイルを展開してフォルダ aOposter-2020 を 作成)

4. 次回の作業ではここから

cd a0poster-2020 (a0poster-2020 で作業) emacs poster2.tex &

5. emacs で poster2.tex を編集保存.

6. 端末で

ls -1 (ファイルがあるか,更新されているか,確かめる)
platex poster2
dvips poster2
ps2pdf poster2.ps
evince poster2.pdf &

エラーがあれば、5の emacs での編集保存へ戻る.

Q. PDF を作り直しましたが evince の画面に反映されません. A. ctrl + R で PDF ファイルを再読込みします.

|本日の課題|:ポスターの表題と自分の写真を入れてポスターを作成.